# KIA Digital Key App 사용가이드

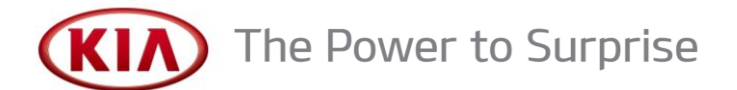

### ■ 접근권한 알림

### 접근권한 동의

• 구글 플레이에서 'KIA Digital Key' App을 다운로드 받은 후 최초 App 실행 할 때, 사용자로부터 아래 5가지 항목의 접근 권한 동의를 받습니다.

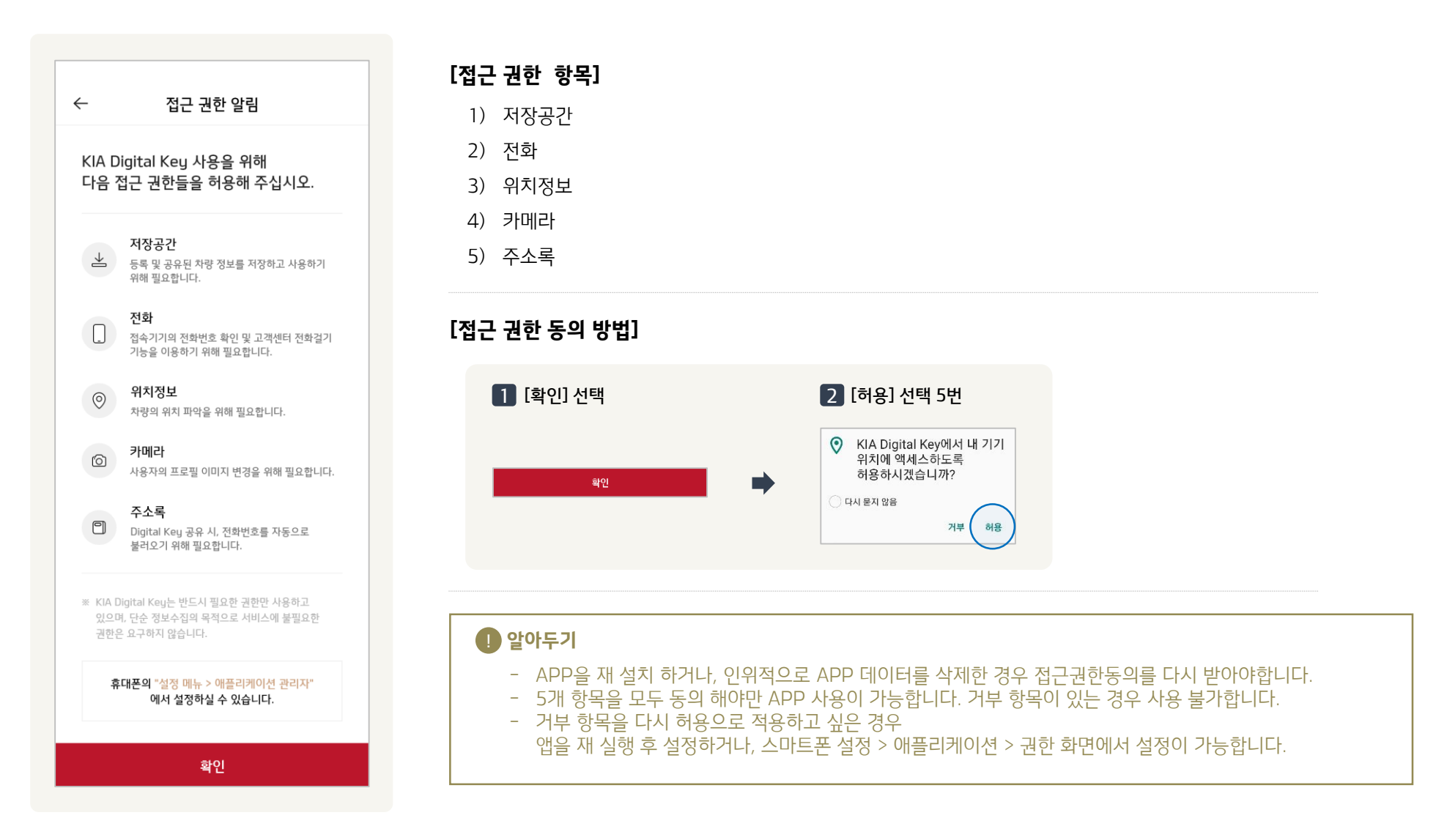

### ■ 회원가입 및 서비스 가입

#### 다운로드한 App을 처음 실행하면 로그인 화면이 연결됩니다. 이후 회원 가입 및 서비스 가입을 단계별로 진행하시면 됩니다.

• KIA 통합 계정을 이미 가지고 있는 경우, 로그인하여 KIA Digital Key 서비스 가입을 바로 진행하면 됩니다.

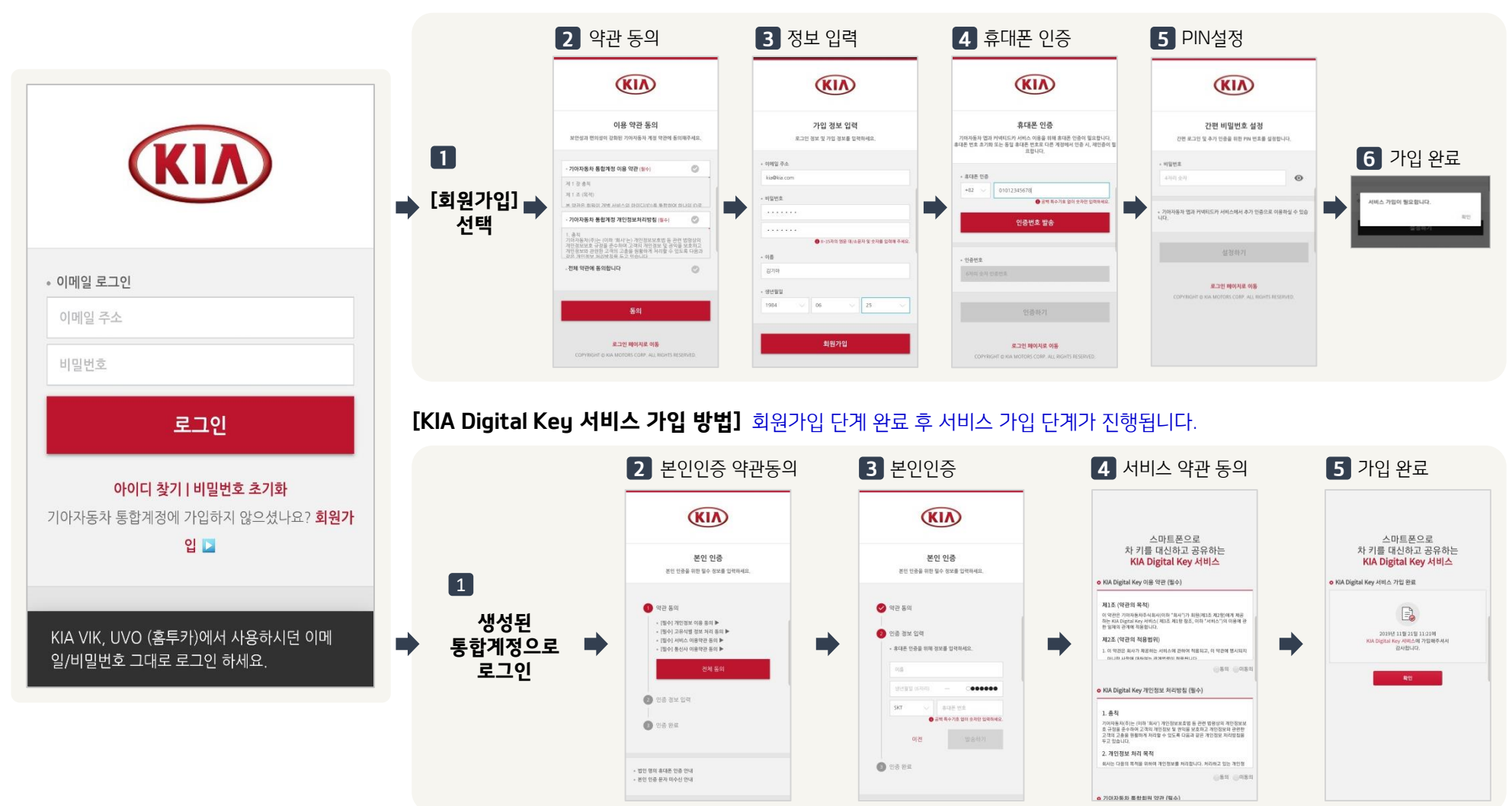

[KIA 통합 계정 가입 방법] 통합 계정이 없는 경우, 회원가입 단계를 진행합니다.

#### 메인 화면은 총 2가지 패널 모드와 리스트 모드가 있으며, 소유하고 있는 차량과 공유 받은 차량 목록을 제공합니다.

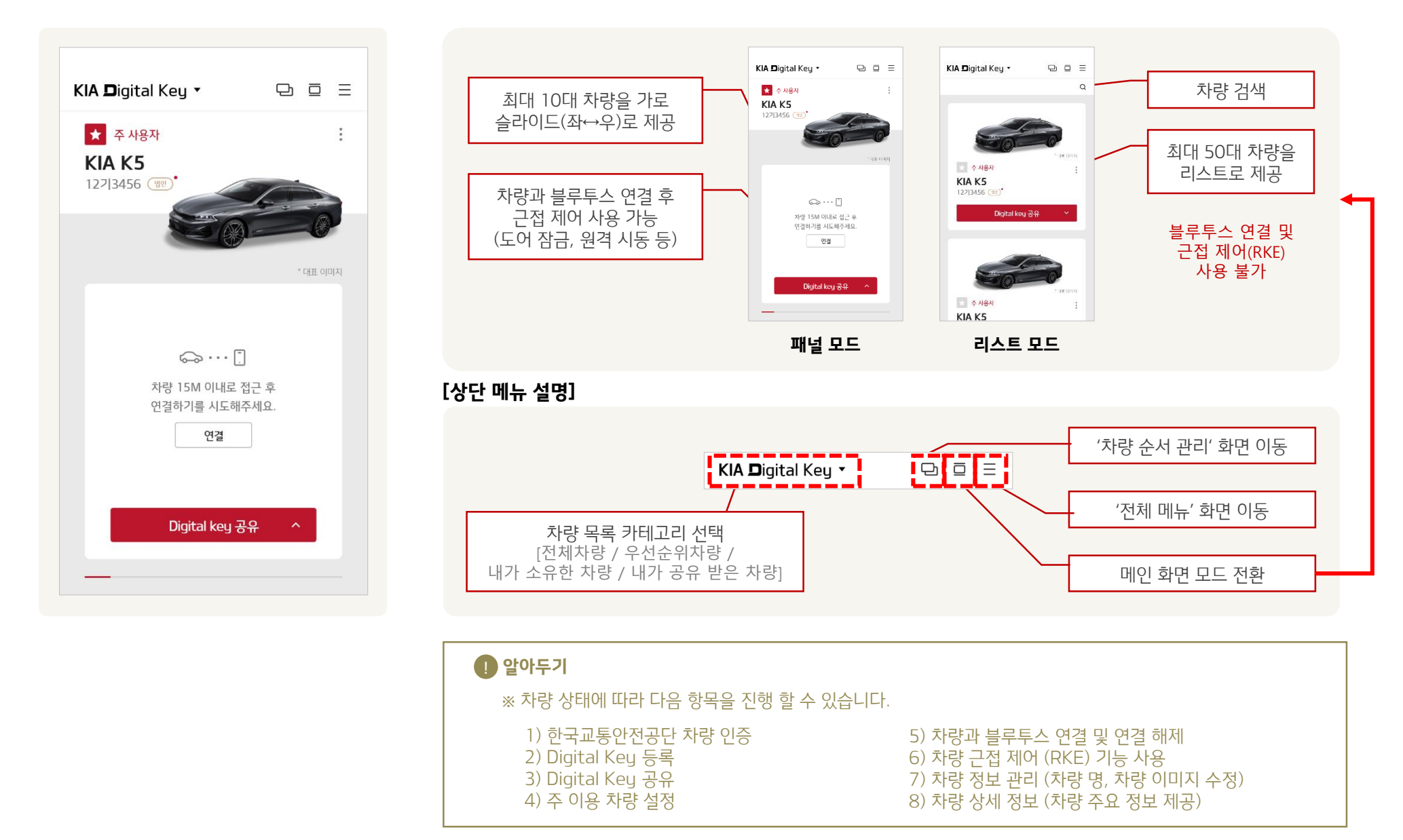

#### ※ 법인, 리스/렌트사 차량의 경우 한국교통안전공단 인증 절차가 없습니다. ※ 주중 오전 8시 부터 오후 20시까지 조회가 가능합니다.

알아두기

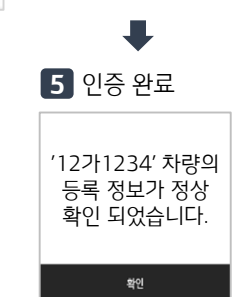

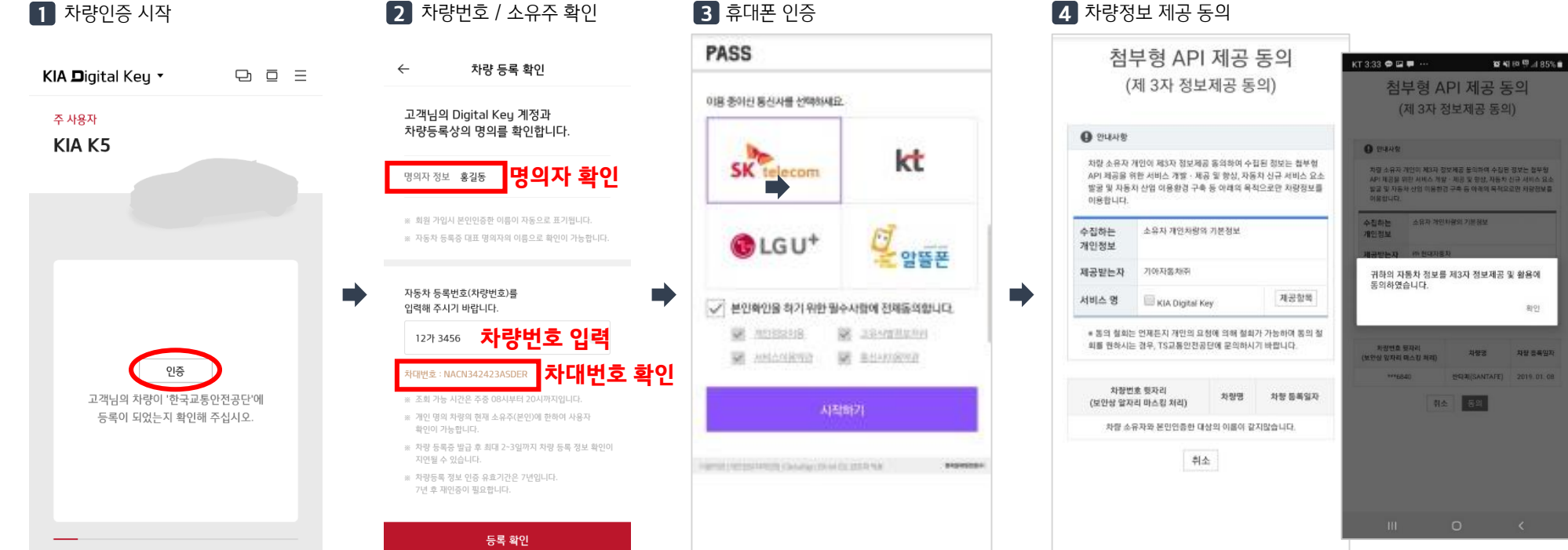

• Digital Key의 사용은 한국교통안전공단 인증 이후에 가능합니다. • 한국교통안전공단 인증 유효기간은 7년으로, 7년이 지나면 유효기간이 만료되어 재인증을 해야 합니다. 만료 30일 전(유예기간)에 미리 재인증을 할 수 있습니다.

서비스 가입 완료 후, 로그인하면 차량 소유주와 Digital Key 주 사용자간 동일인 여부를 확인하는 한국교통안전공단 차량인증 절차가 진행됩니다.

### ■ 한국교통안전공단 차량 인증

### ■ Digital Key 등록

#### 주 사용자(소유주) 차량의 Digital Key 사용 및 Digital Key 공유를 하기 위해서는 Digital Key 등록을 진행해야 합니다.

• 반드시 스마트키를 소지하고 차량에 탑승, 휴대폰의 NFC 기능을 켜고, [등록] 버튼을 눌러 Digital Key 등록을 시도 (※ 스마트키를 소지하지 않을 경우, 등록이 되지 않음) • Digital Key를 공유 받은 사람(공유 사용자)는 Digital Key 등록 절차가 없음

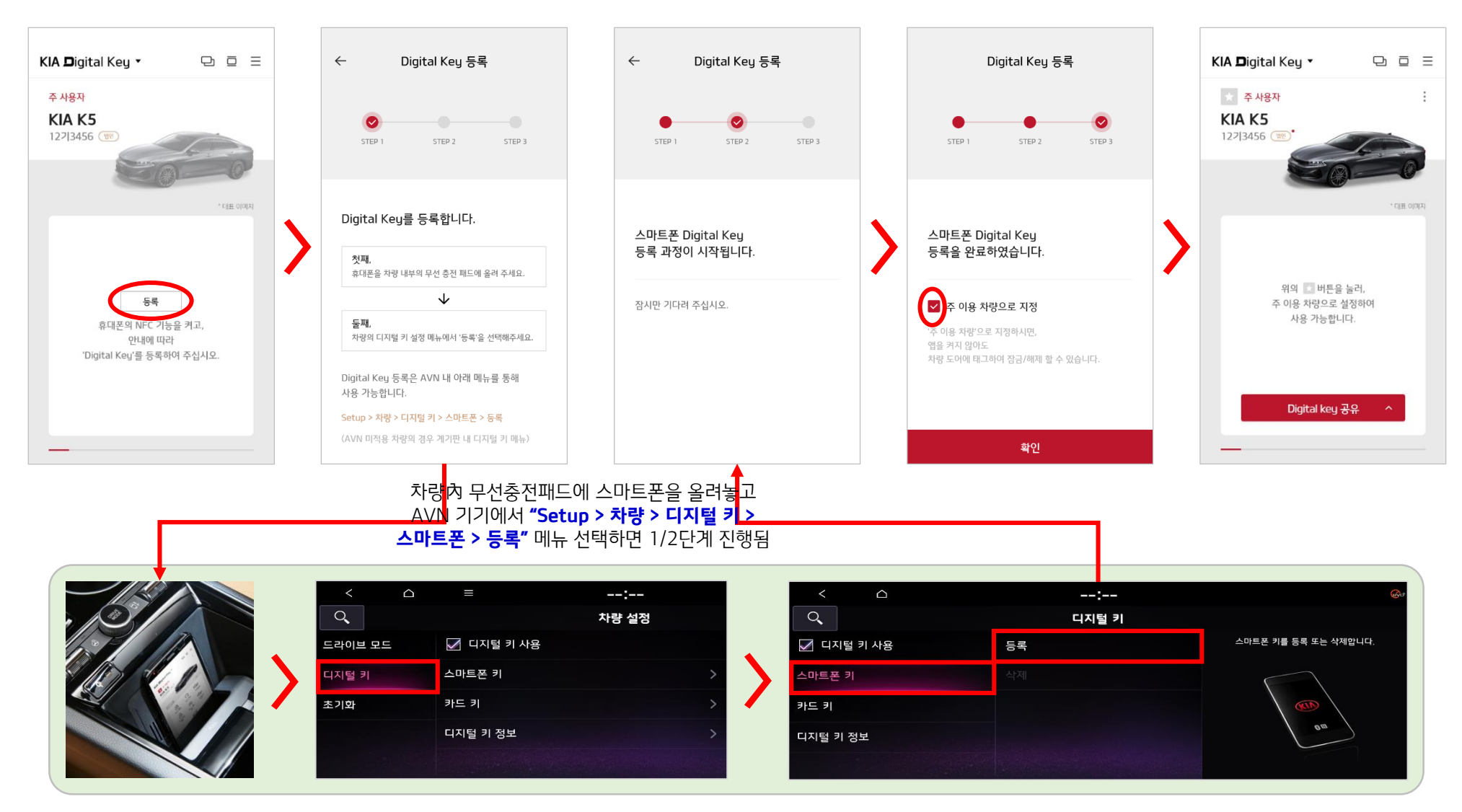

### ■ 주 이용 차량 지정

#### Digital Key가 등록된 차량 중 1대만 '주 이용 차량'으로 지정할 수 있습니다.

- '주 이용 차량'으로 지정된 차량은 NFC 도어 태깅 / NFC 시동 기능 사용이 가능
- 블루투스 연결 시 도어 잠금, 원격 시동 등 Digital Key 근접 제어 사용이 가능

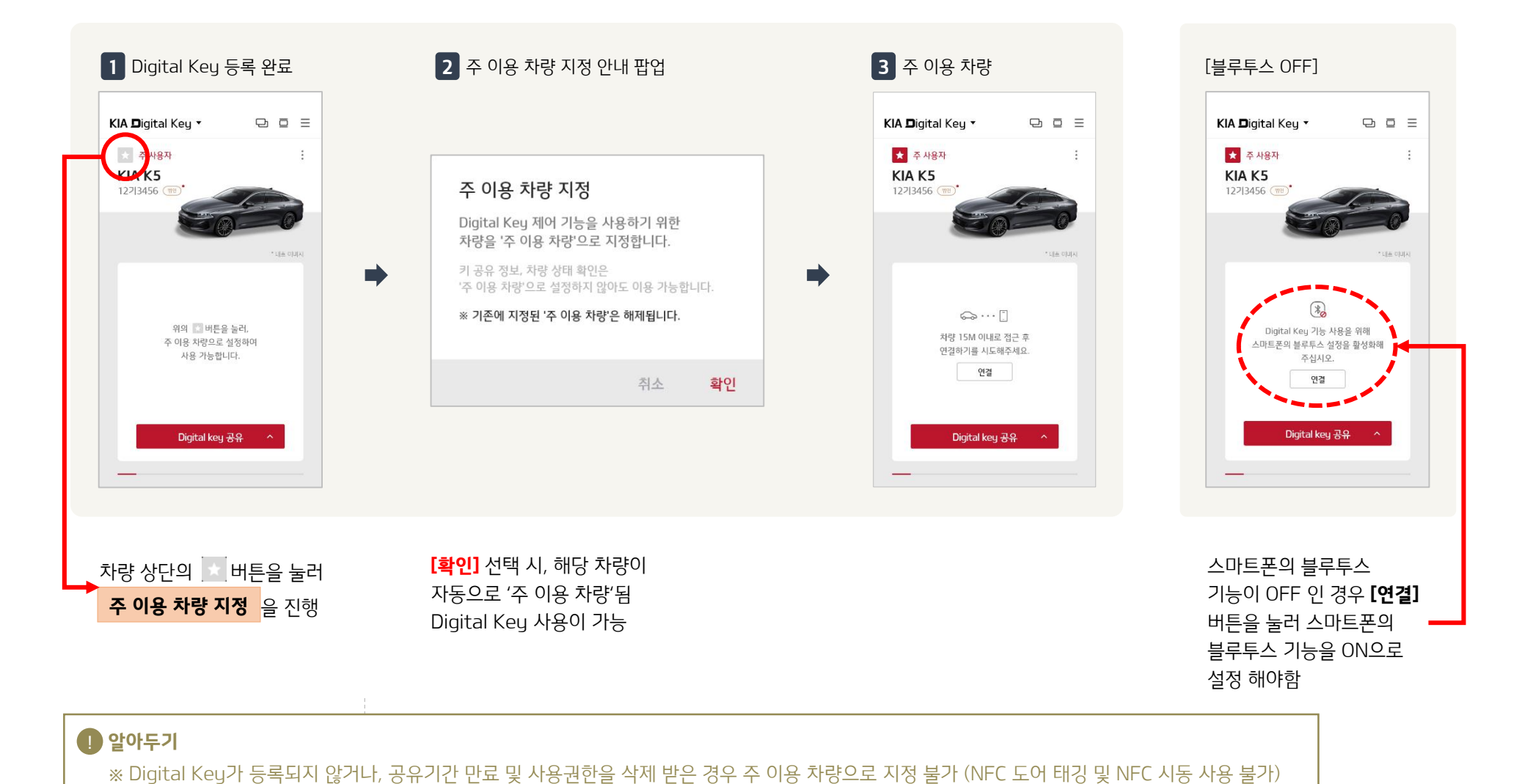

### ■ 블루투스 연결 (차량 ↔ 스마트폰)

#### '주 이용 차량'으로 지정한 1대 차량만 스마트폰과 블루투스 연결이 가능합니다.

• 블루투스 연결 시 메인 화면에서 근접 제어 버틍을 통해 도어 잠금, 원격 시동 및 차량 제어 등 <u>Digital Key 근접 제어</u>가 가능

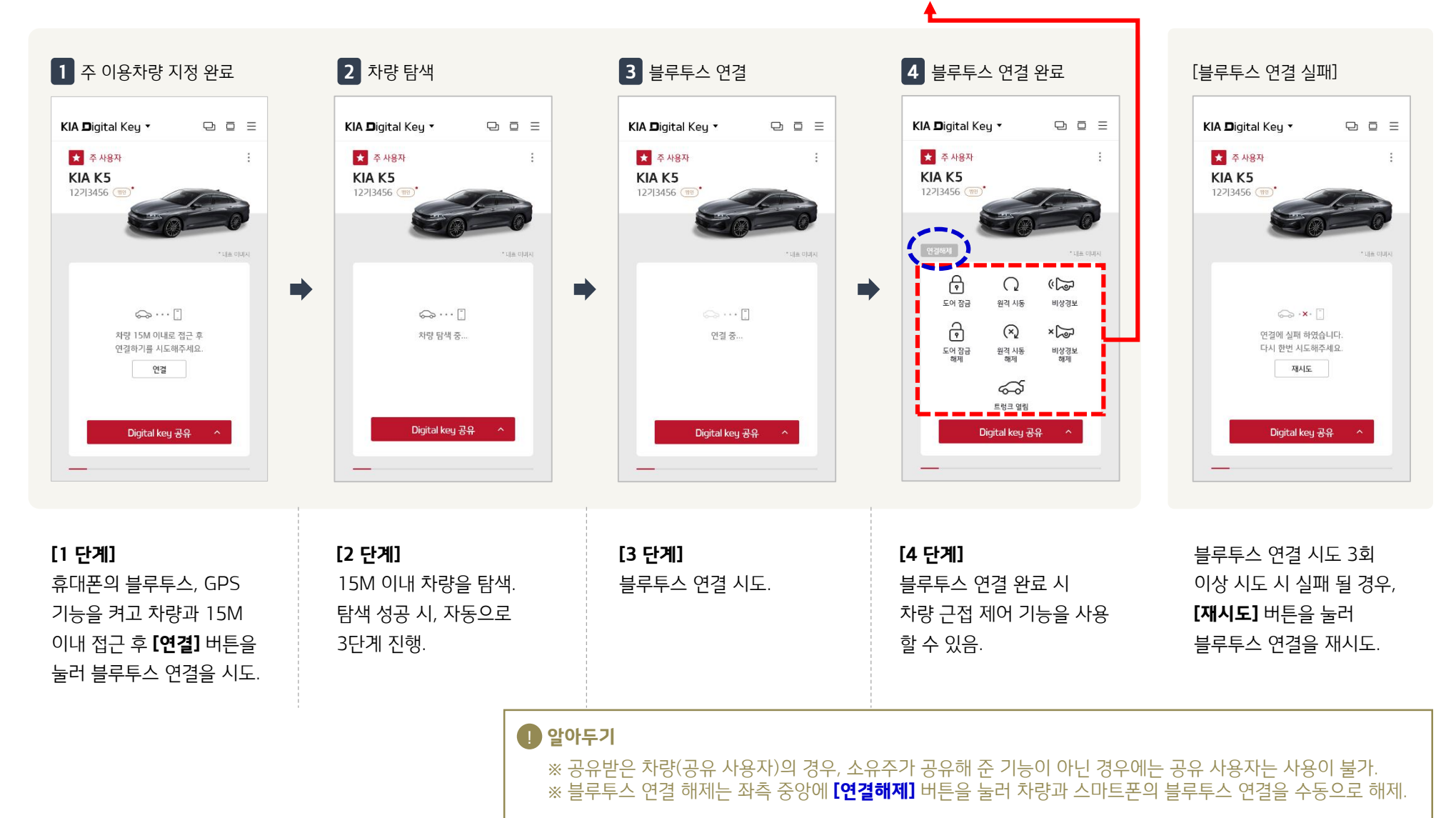

### ■ Digital Key 공유 (주 사용자)

### Digital Key가 등록된 주 사용자(소유주) 차량의 Digital Key를 최대 3명의 지인에게 공유할 수 있습니다.

- Digital Key 등록 후 Digital Key 공유가 가능.
- 공유받은 Digital Key는 다른 사람에게 공유가 불가능함.

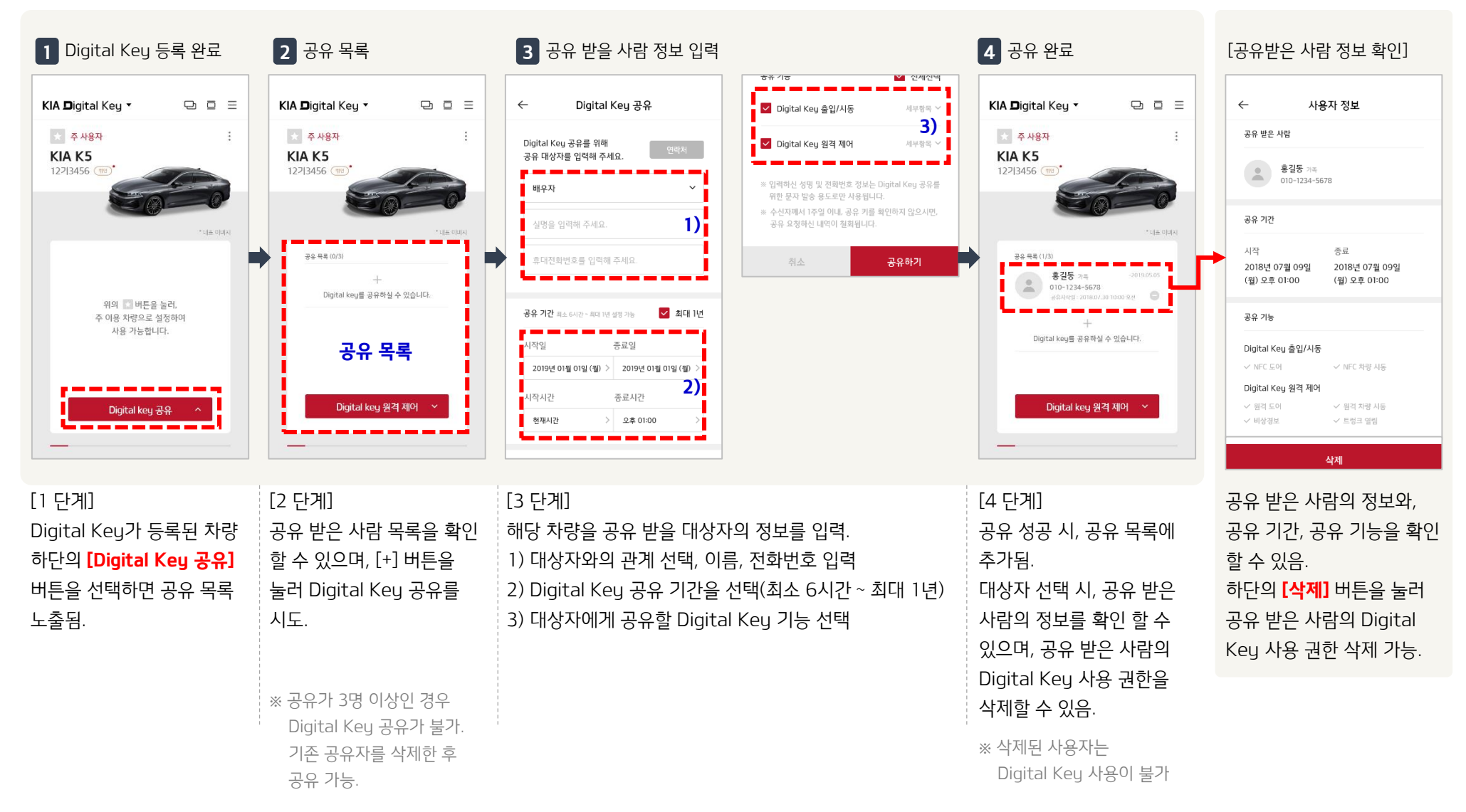

## ■ Digital Key 공유 (공유 사용자)

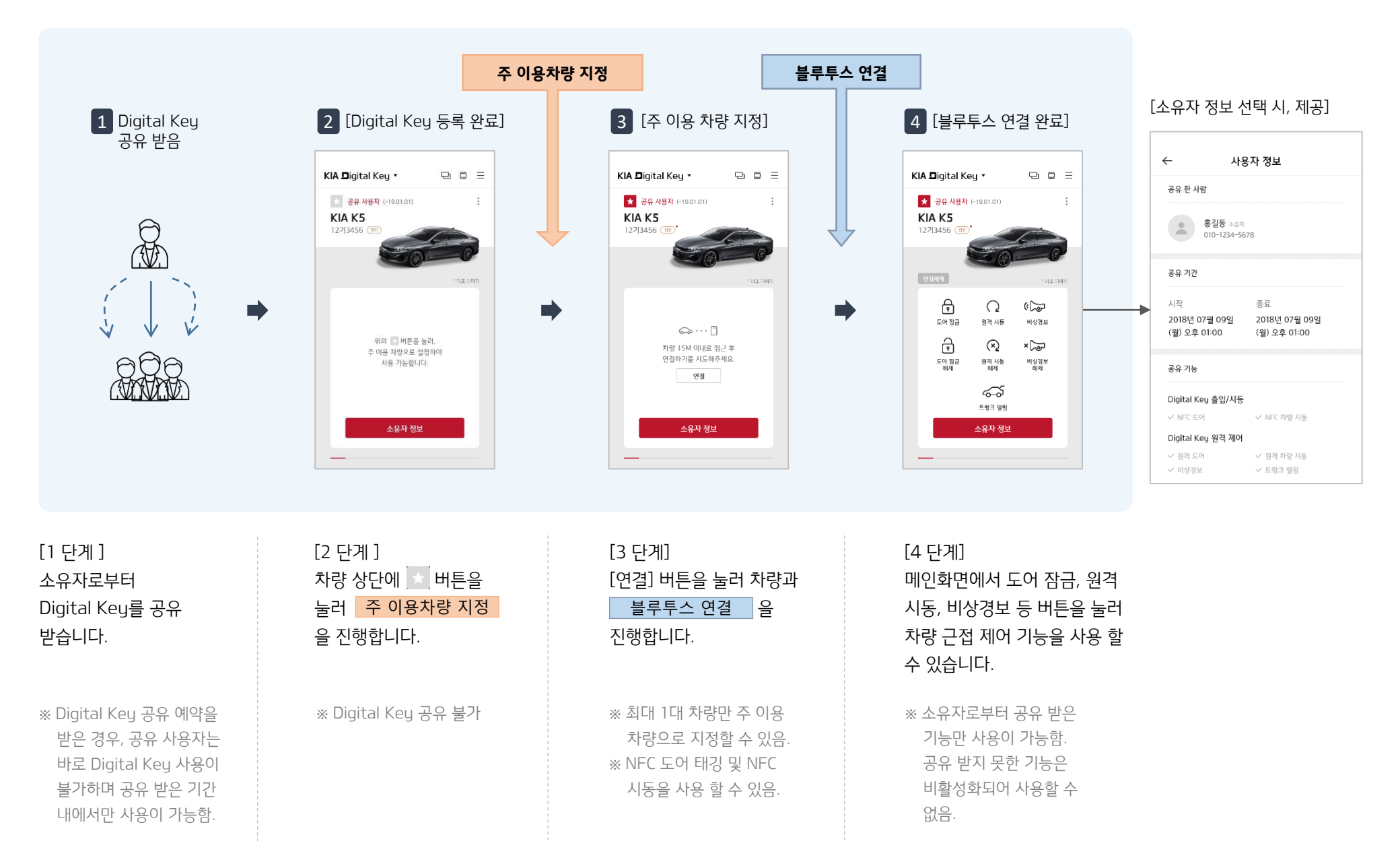

소유주로부터 공유 받은 Digital Key의 상태에 따라 차량 상태가 다르게 노출됩니다.

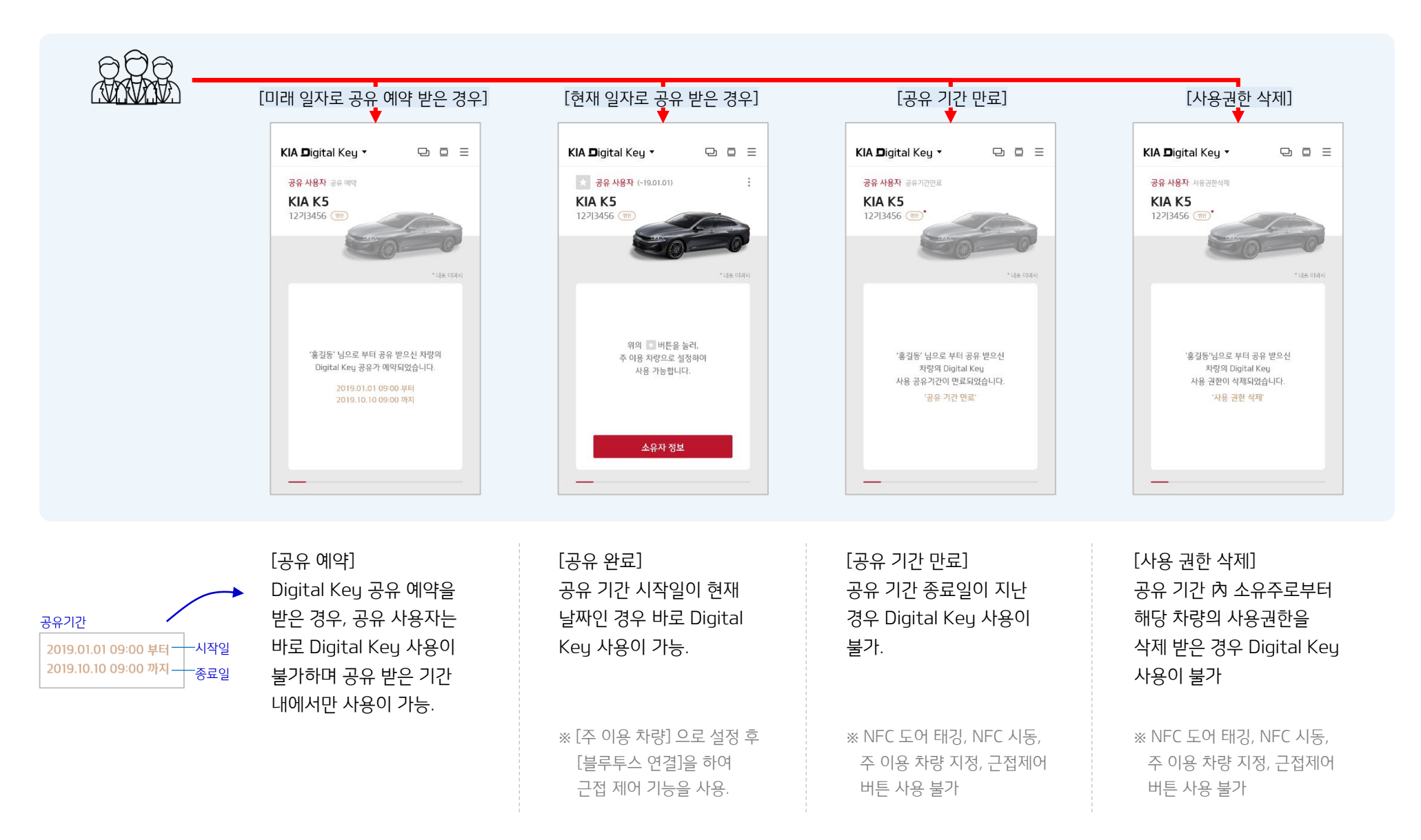

### ■ 차량 순서 관리

메인 화면에서 우측 상단에 🕞 버튼 선택 시 차량 순서 관리 화면이 제공됩니다.

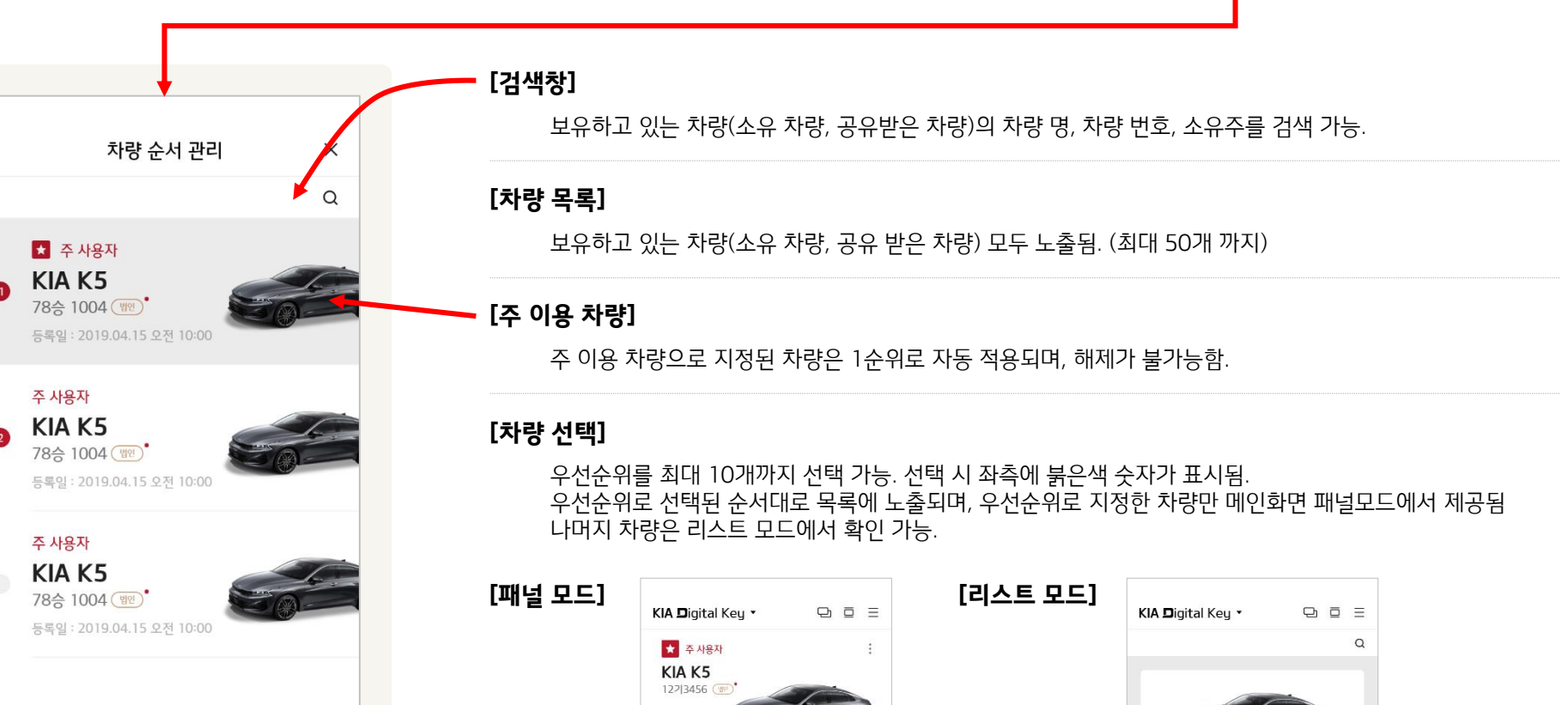

⇔··· [.]

차량 15M 이내로 접근 후 연결하기를 시도해주세요. 연결

Digital key 공유

만

주 사용자 KIA K5 12기3456 (1977)

☆ 주사용자 KIA K5

Digital key 공유

KIA Digital Key -

선택해제 **선택 (1)** 

※ Digital Key가 등록된 차량만 주행 정보가 제공. Digital Key가 등록되지 않은 차량에는 점 3개 버튼이 노출되지 않음.

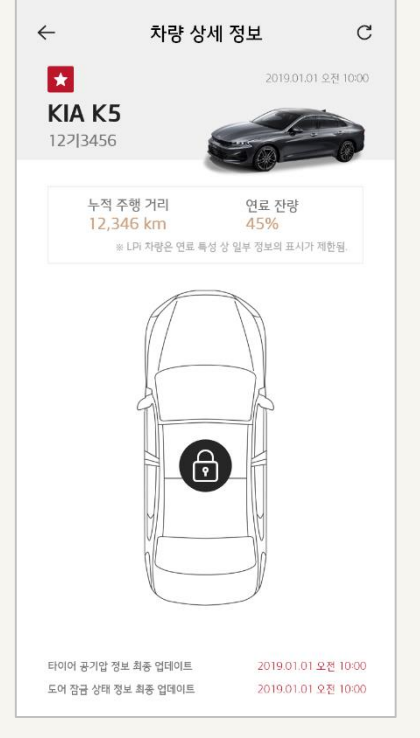

① 알아두기

[차량 상태 정보] 차량의 도어 잠금 상태, 트렁크 열림 상태, 타이어 공기압 상태(공기압 부족 시 알림) 정보가 제공됨. ð ð ð 도어 잠금 도어 잠금 해제 차량 문 열림

32 ps

⋳

타이어 공기압

우측 상단의 새로고침 버튼을 눌러 최신 정보를 확인 할 수 있음

#### [최신 주행 정보 확인]

• Lpi 차량(LPG) 경우 누적 주행 거리, 연료 잔량만 확인 가능합니다.

누적 주행 거리 / 최근 주행 거리 / 주행 가능 거리 / 연료 잔량 정보가 제공됨.

#### [주행 정보 확인]

★ 주 사용자 더보기 KIA K5 127|3456 🙊 차량 정보 관리 차량 상세 정보

메인 화면에서 차량 이미지 우측 상단에 💠 버튼 선택 시 '더보기 팝업' 이 노출됩니다. 두 항목 중 [차량 상세 정보] 메뉴에서 수정 가능합니다.

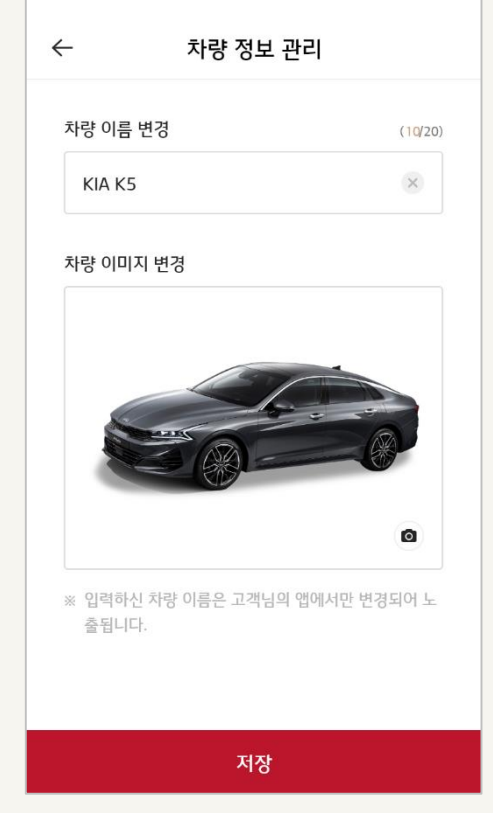

#### 알아두기 \* Digital Keu가 등록된 차량만 차량 명, 차량 이미지를 수정 할 수 있음. \* Digital Key가 등록되지 않은 차량에는 점 3개 버튼이 노출되지 않음.

카메라 모양 버튼을 눌러 사진 촬영 및 앨범에서 선택해서 설정할 수 있음.

#### [차량 이미지 변경]

차량 기본 이미지로 설정되어 있으며, 원하는 이미지로 설정이 가능.

#### 해당 차량의 모델명으로 기본 설정이 되어 있음. 원하는 이름으로 설정이 가능. ※ APP을 재설치 하거나 APP 內 데이터를 삭제할 경우 초기화되어 다시 모델명으로 노출됨.

#### [차량 이름 변경]

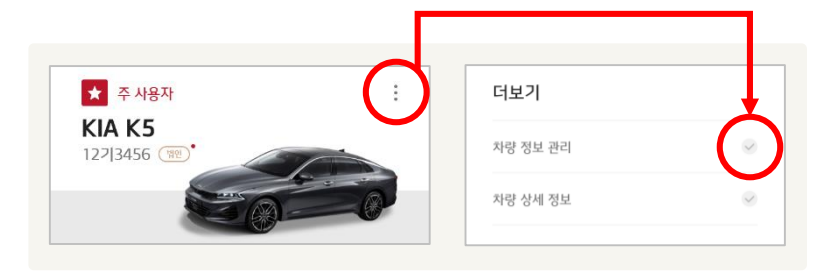

메인 화면에서 차량 이미지 우측 상단에 💠 버튼 선택 시 '더보기 팝업' 이 노출됩니다. 두 항목 중 [차량 정보 관리] 메뉴에서 수정 가능합니다.

■ 차량 정보 관리

### ■ 전체 메뉴 (1/2)

| 2 ¢* ×                           | 메인화민<br>전체 메· | 메인화면 우측 상단 헤더에서 [메뉴] 선택 시 KIA Digital Key · 고 그 그 그 프 프 프 프 프 프 프 프 프 프 프 프 프 프 프 프 |                                                                                                    |  |
|----------------------------------|---------------|-------------------------------------------------------------------------------------|----------------------------------------------------------------------------------------------------|--|
|                                  | 번호            | 구분                                                                                  | 설명                                                                                                    |  |
| 김기아님                             | 1             | 프로필                                                                                 | 프로필 이미지 보기 및 프로필 이미지 변경 기능을 제공합니다.                                                                                                    |  |
|                                  | 2             | PUSH 알림 내역                                                                          | PUSH 알림 내역을 확인하거나, 알림 내역을 삭제할 수 있습니다.                                                                                                    |  |
| 고객센터 서비스 일시성시 서비스 해시             | 3             | 고객센터                                                                                | KIA 레드멤버스 고객센터 080-200-2000으로 전화가 자동 연결됩니다.                                                                                                    |  |
| 실정<br>6 △ 사용자 인증 설정<br>7 ② 차량 인증 | 4             | 서비스 일시 정지                                                                           | <ul> <li>KIA Digital Key 서비스를 일시정지 합니다.</li> <li>서비스 일시정지 시, 자동으로 로그아웃 되며 사용이 제한됩니다.</li> <li>서비스 일시정지 해제를 원할 경우,<br/>로그인 후 안내에 따라 PIN 번호 &amp; 지문 인증 진행 시 해제됩니다.</li> </ul>                                                                                                    |  |
| 8                                | 5             | 서비스 해지                                                                              | KIA Digital Key 서비스를 해지 합니다.<br>• 서비스 해지 시, 자동으로 로그아웃 되며 KIA Digital Key App 사용이 제한됩니다.<br>• 서비스 해지 시, 공유한 Digital Key와 공유 받은 Digital Key는 자동 삭제됩니다.<br>• 공유 받은 Digital Key가 삭제 되면, 해당 차량 소유자는 공유한 Digital Key가 삭제 되었음을<br>문자 및 Push 알림으로 전송 받습니다.<br>• 서비스 해지 후, App 재 사용 시 KIA Digital Key 서비스 가입을 진행 해야합니다. |  |
| (··) 햅틱 반응                       | 6             | 사용자 인증 설정                                                                           | PIN 번호를 변경하거나 지문 인증을 설정합니다.<br>• 스마트폰에 지문 설정이 되어있지 않은 경우, 지문 인증 사용 불가합니다.                                                                                                    |  |
| 앱 정보                             | 7             | 차량 인증                                                                               | 사용자가 차량 정보를 직접 입력하여, 차량을 등록합니다.<br>• 성명, 차량번호, 차대번호, 전화번호를 사용자가 직접 입력합니다.<br>• 중고차(차량 명의 변경) 구매 고객인 경우, 직접 차량 인증하여 차량을 추가 등록 할 수 있습니다.                                                                                                    |  |
| <┚ 공지사항・<br>ⅠⅠ비전 정보・             | 8             | 홈 화면 설정                                                                             | 메인화면의 모드를 변경합니다.<br>• 패널모드로 기본 설정되어 있으며, 리스트모드로 변경이 가능합니다.<br>• 설정 후 App을 재 실행해야 설정한 모드 타입으로 적용됩니다.                                                                                                    |  |
| ① 사용 가이드<br>= 약관 및 정책            | 9             | Digital Key 초기화                                                                     | Digital Key가 등록된 차량을 초기화(삭제) 합니다.<br>• 주 사용자 차량만 초기화 목록에 나타납니다.<br>• 초기화 시, 해당 차량의 Digital Key는 사용 할 수 없습니다. 해당 차량을 공유한 Digital Key는<br>자동 삭제되어 공유 사용자도 사용 할 수 없습니다.<br>• 초기화 후 다시 Digital Key를 등록하여 사용 할 수 있습니다.                                                                                              |  |

## ■ 전체 메뉴 (2/2)

| ¢. ×                                                                                                    | 메인화면 우측 상단 헤더에서 [메뉴] 선택 시 KIA Digital Key • 고 티 프 |         |                                                                                                    |
|----------------------------------------------------------------------------------------------------|---------------------------------------------------|---------|----------------------------------------------------------------------------------------------------|
| 212101-1                                                                                                    | 번호                                                | 구분      | 설명                                                                                                    |
| [ · · · · · · · · · · · · · · · · · · ·                                                                     | 10                                                | 프로필     | Digital Key로 안내에 따라 카드키 등록 인증을 할 수 있습니다.<br>• 주 이용 차량으로 설정된 소유자 차량(주 사용자)만 카드키 등록 인증이 가능합니다.<br>공유 받은 차량으로 주 이용 차량으로 설정 시, 인증이 불가합니다.<br>• NFC 또는 블루투스로 인증이 가능하며, 5분 이내 차량 내 카드키 등록을 진행 해야합니다.<br>* NFC 카드 키 등록 절차<br>App에서 [카드키 등록 인증] 메뉴 선택 > NFC 선택 > 차량 AVN > 디지털 키 > 카드키 등록 ><br>무선충전패드에 카드키 거치 |
| 1) (··) 햅틱 반응                                                                                               | 11                                                | 햅틱 반응   | 메인화면에서 차량 도어 잠금, 원격 시동 등 Digital Key 근접 제어 버튼 선택 시, 햅틱 반응(진동)이<br>제공됩니다.                                                                                                    |
| 12 데 효과음                                                                                                    | 12                                                | 효과음     | 메인화면에서 차량 도어 잠금, 원격 시동 등 Digital Key 근접 제어 버튼 선택 시, 효과음(소리)이<br>제공됩니다.                                                                                                    |
| 앱정보                                                                                                    | 13                                                | 공지사항    | 공지사항 내용이 제공됩니다.                                                                                                    |
| 13       대 공지사항         14       ☑         15       ①         15       ①         16       囙         약관 및 정책 | 14                                                | 버전 정보   | 현재 사용하고 있는 APP 버전이 제공됩니다.<br>• 현재 사용 중인 APP 버전과 최신버전이 다른 경우 [업데이트] 버튼을 통해 APP 업데이트가<br>가능합니다.                                                                                                    |
|                                                                                                    | 15                                                | 사용 가이드  | KIA Digital Key 사용가이드(FAQ) 내용이 제공됩니다.                                                                                                    |
|                                                                                                    | 16                                                | 약관 및 정책 | 이용약관, 개인정보 처리방침 내용이 링크로 제공됩니다.                                                                                                    |